# <sup>2025年度第1回英検</sup> さなるグループ 英検受験申し込みの流れ

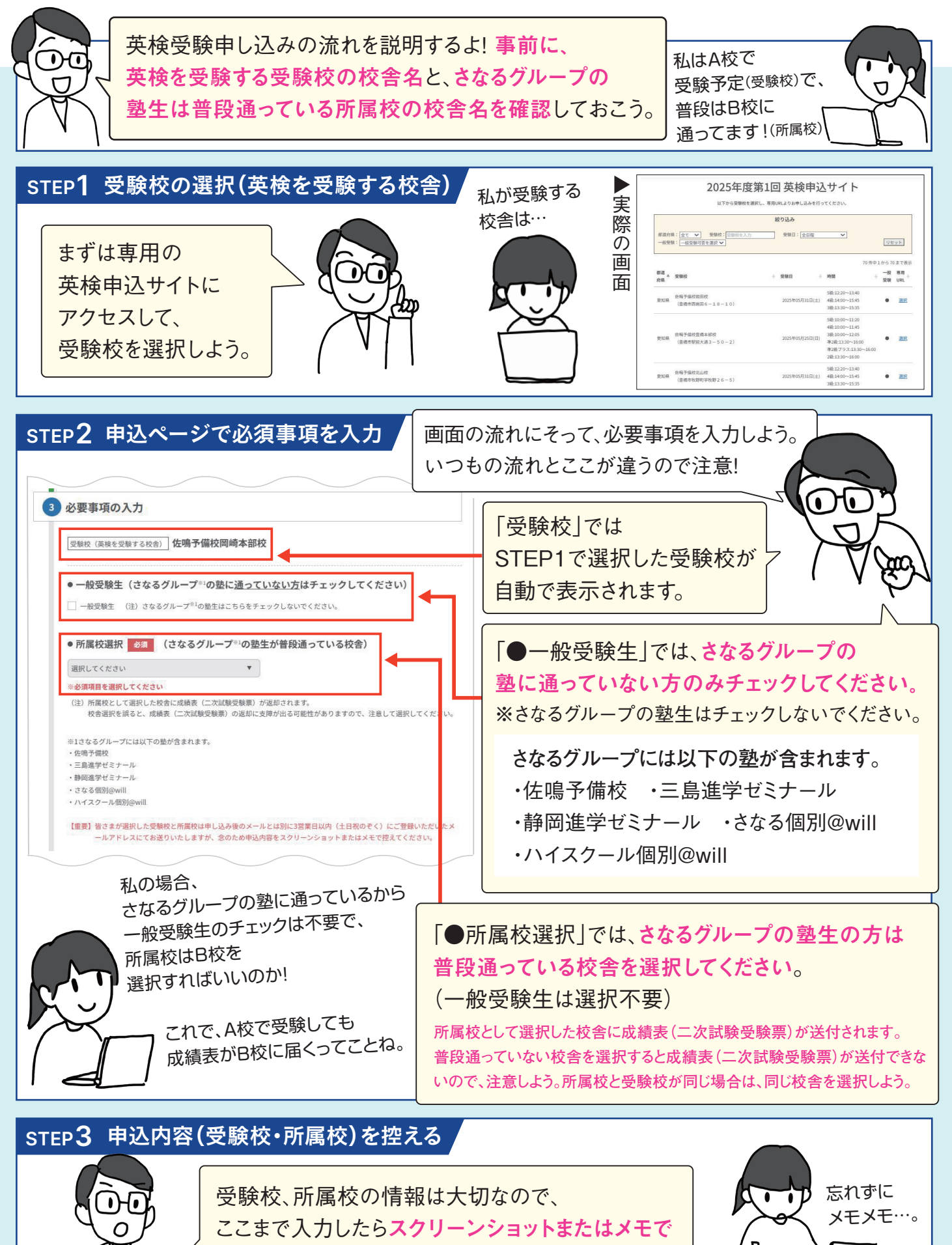

入力内容を控えておこう。

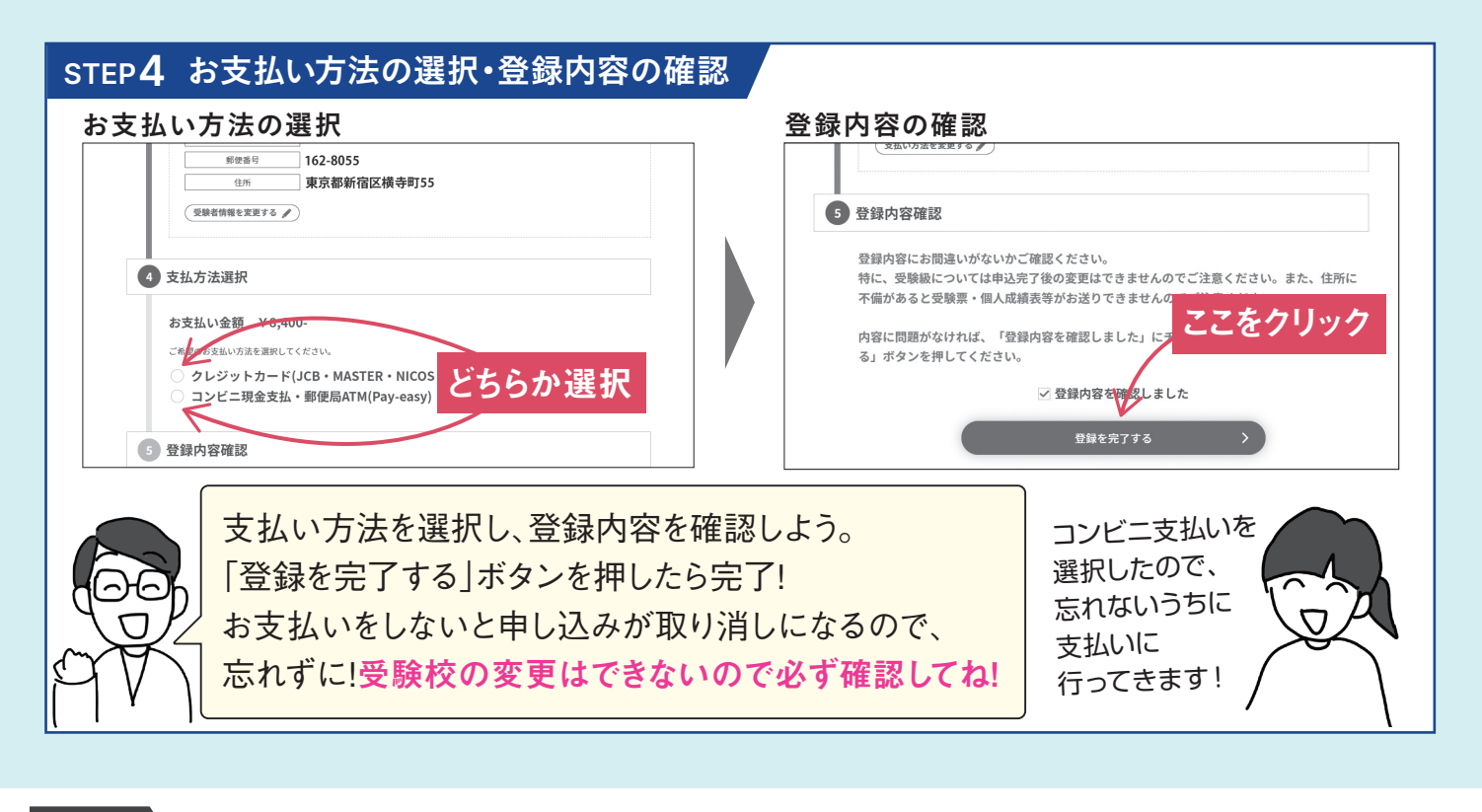

注意点

お問

い合わ

## 👃 「一般受験生」のチェックに注意

ー般受験生(さなるグループの塾に通っていない方)のみ「一般受験生」の欄にチェックをしてください。

#### 👃 入力間違い・控え忘れに注意

受験校(英検を受験する校舎)と所属校(塾生が通っている校舎)は間違いのないように選 択し、申込画面のスクリーンショット、またはメモにて控えるようにしてください。

# 受験校、所属校が分からなくなったら

お申し込み後3営業日以内(平日のみ)に登録したメールアドレス宛に別途お送りする 「【英検】受験校、所属校のお知らせ」にて確認が可能です。

※申込直後に送られるメール「【英検(従来型)】受付完了のお知らせ」に受験校、所属校の記載はございません。 ※迷惑メールフィルタの機能により受信できていない可能性がございます。

別のメールアドレスをご利用いただくか、またはご自身がご契約の携帯電話会社各社のウェブサイトにて、設定変更に ついて内容を確認のうえ、「@eiken.or.jp」「@sub.eiken.or.jp」からのメールを受信できるように設定してください。

### 入力を誤った場合の変更・修正方法

◆個人情報(氏名や電話番号等):申込時に入力した個人情報は変更・修正不要です。 成績表や二次試験受験票に反映する個人情報は解答用紙に記入する情報です。

◆受験校:受験校の変更・修正はできません。予めご了承ください。

◆所属校:以下、「所属校修正フォーム」より5月6日(火)までに申請をしてください。 所属校修正フォーム:https://form.gooker.jp/Q/auto/ja/snrshozoku/snrshozoku/

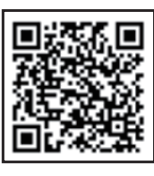

ご不明点は英検協会が回答します。

下記のお問い合わせフォームよりお問い合わせください。 お問い合わせフォーム:https://form.qooker.jp/Q/auto/ja/snrjisshi/snrjisshi/

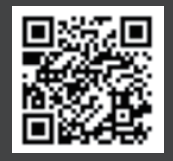